## INNEHÅLL

| FÖRORD                           | 1   |
|----------------------------------|-----|
| FÖRFATTARNA                      | 2   |
| LÄROBÖCKER                       |     |
| KONVENTIONER                     |     |
| SYSTEMKRAV                       |     |
| RELEASER                         |     |
| FÖRUTSÄTTNINGAR FÖR LÄROBOKEN    |     |
| EN MODELLS UPPBYGGNAD            |     |
| DDAIFOTO                         | 12  |
| PROJECTS                         |     |
| SKAPA ETT NYTT PROJEKT           | 14  |
| FÖRBEREDELSER INFÖR UTBILDNINGEN |     |
| STYLES AND STANDARDS             | 20  |
| VAD ÄR STYLE LIBRARIES?          | 20  |
| STYLES I ETT PROJEKT             | 22  |
| STYLE EDITOR                     |     |
| UPDATE STYLES                    |     |
| PURGE STYLES                     |     |
| SAVE STYLES.                     |     |
| TEMPLATES VID STILHANTERING      |     |
| STYLE LIBRARY MANAGER            |     |
|                                  |     |
| SKETCHFEATURES                   |     |
| CONSTRAINT VISIBILITY            |     |
| DEGREES OF FREEDOM GLYPHS        |     |
| CUSTOM PROPERTY FORMAT           |     |
| GEOMETRY TEXT                    |     |
| LINJETYPER                       |     |
| MIDPOINT SKETCH OBJECT           |     |
| AUTO DIMENSION                   |     |
| SKETCH PATTERN                   |     |
| SPLINE CONTROL                   |     |
| OFFSET PÅ ELLIPS OCH SPLINES     |     |
| CONNECT IMPORTED POINTS          | 54  |
| INSERT IMAGES                    |     |
| BLOCK I INVENTOR                 |     |
| PARTFEATURES                     | 66  |
| RIBBON-LISTEN MODEL              |     |
| HOLE                             |     |
| MATCH SHAPE                      |     |
| SPLIT                            |     |
| FACE DRAFT                       |     |
| EMBOSS                           |     |
| LOFT WITH RAILS                  |     |
| BOUNDARY PAICH                   |     |
| DECAL                            |     |
| PALIEKN ALONG A PATH             |     |
|                                  |     |
| TROJECT FACE LOUP                |     |
| BEND PART                        |     |
|                                  |     |
| WORK FEATURES                    | 138 |
| WORK PLANE ENHANCEMENTS          |     |
| WORK POINT ENHANCEMENTS          |     |

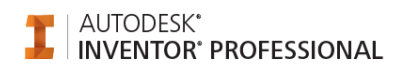

| GROUNDED WORKPOINT                                                                                                    |                                                                                                    |
|----------------------------------------------------------------------------------------------------|----------------------------------------------------------------------------------------------------|
| iPARTS                                                                                                    |                                                                                                    |
| CREATE iPART                                                                                                    |                                                                                                    |
| EDIT TABLE                                                                                                    |                                                                                                    |
| EDIT TABLE VIA SPREAD SHEET                                                                                                    |                                                                                                    |
| PARAMETERS                                                                                                    |                                                                                                    |
| CUSTOM VALUE                                                                                                    |                                                                                                    |
| iMATES                                                                                                    |                                                                                                    |
| CREATE iMATE                                                                                                    |                                                                                                    |
| PLACERA DETALJER MED HJÄLP AV iMATES                                                                                                    |                                                                                                    |
| iFEATURE                                                                                                    |                                                                                                    |
| ÖVNING - ¡FEATURE                                                                                                    | 174                                                                                                    |
| SHARE SKETCH                                                                                                    | 175                                                                                                    |
| EXTRACT iFEATURE                                                                                                    |                                                                                                    |
| INSERT iFEATURE                                                                                                    |                                                                                                    |
| EDIT iFEATURE                                                                                                    |                                                                                                    |
| AUTOCAD & INVENTOD                                                                                                    | 105                                                                                                    |
| AUTOCAD & INVENTOR                                                                                                    |                                                                                                    |
| SKAPA INVENTOR-DRAWING                                                                                                    |                                                                                                    |
| ÖPPNA AUTOCAD-FIL I INVENTOR                                                                                                    |                                                                                                    |
| KOPIERA AUTOCAD-BLOCK                                                                                                    |                                                                                                    |
| INSERT AUTOCAD-BLOCKS                                                                                                    |                                                                                                    |
| VEM AGER FILEN?                                                                                                    |                                                                                                    |
| ANVCAD                                                                                                    |                                                                                                    |
| IMPORT                                                                                                    | 205                                                                                                    |
| PROJECT DWG GEOMETRY                                                                                                    |                                                                                                    |
|                                                                                                    |                                                                                                    |
| IMPORT OCH EXPORT                                                                                                    |                                                                                                    |
| IMPORT OCH EXPORT                                                                                                    |                                                                                                    |
| <b>IMPORT OCH EXPORT</b> FILFORMAT I INVENTOR         IMPORTERA JT ELLER CATIA V5-DATA                                                                                                    | <b>212</b><br>                                                                                                    |
| IMPORT OCH EXPORT<br>FILFORMAT I INVENTOR<br>IMPORTERA JT ELLER CATIA V5-DATA<br>EXPORTERING TILL ANDRA CAD-FORMAT                                                                                                    | <b>212</b><br>212<br>213<br>214                                                                                                    |
| IMPORT OCH EXPORT<br>FILFORMAT I INVENTOR<br>IMPORTERA JT ELLER CATIA V5-DATA<br>EXPORTERING TILL ANDRA CAD-FORMAT<br>IMPORTERA AUTOCADFIL                                                                                                    | <b>212</b><br>212<br>213<br>213<br>214<br>215                                                                                       |
| IMPORT OCH EXPORT<br>FILFORMAT I INVENTOR<br>IMPORTERA JT ELLER CATIA V5-DATA<br>EXPORTERING TILL ANDRA CAD-FORMAT<br>IMPORTERA AUTOCADFIL<br>IMPORTERA MECHANICAL DESKTOPFIL                                                                                                    | <b>212</b> 212 213 214 215 227                                                                                                    |
| IMPORT OCH EXPORT<br>FILFORMAT I INVENTOR<br>IMPORTERA JT ELLER CATIA V5-DATA<br>EXPORTERING TILL ANDRA CAD-FORMAT<br>IMPORTERA AUTOCADFIL<br>IMPORTERA MECHANICAL DESKTOPFIL<br>IMPORTERA STEPFIL                                                                                                    | <b>212</b> 212 213 214 215 227 230                                                                                                  |
| IMPORT OCH EXPORT<br>FILFORMAT I INVENTOR<br>IMPORTERA JT ELLER CATIA V5-DATA<br>EXPORTERING TILL ANDRA CAD-FORMAT<br>IMPORTERA AUTOCADFIL.<br>IMPORTERA MECHANICAL DESKTOPFIL<br>IMPORTERA STEPFIL<br>IMPORTERA IGESFIL.                                                                                                    | <b>212</b> 212 213 214 215 227 230 232                                                                                              |
| IMPORT OCH EXPORT<br>FILFORMAT I INVENTOR<br>IMPORTERA JT ELLER CATIA V5-DATA<br>EXPORTERING TILL ANDRA CAD-FORMAT<br>IMPORTERA AUTOCADFIL.<br>IMPORTERA MECHANICAL DESKTOPFIL<br>IMPORTERA STEPFIL<br>IMPORTERA IGESFIL.<br>STITCH SURFACE                                                                                                    | <b>212</b> 212 213 214 215 227 230 232 234                                                                                          |
| IMPORT OCH EXPORT         FILFORMAT I INVENTOR         IMPORTERA JT ELLER CATIA V5-DATA         EXPORTERING TILL ANDRA CAD-FORMAT.         IMPORTERA AUTOCADFIL         IMPORTERA MECHANICAL DESKTOPFIL         IMPORTERA STEPFIL         IMPORTERA IGESFIL         STITCH SURFACE. <b>3D SKETCH</b>                                                                                                    | <b>212</b> 212 213 214 215 227 230 232 234 <b>236</b>                                                                               |
| IMPORT OCH EXPORT         FILFORMAT I INVENTOR         IMPORTERA JT ELLER CATIA V5-DATA         EXPORTERING TILL ANDRA CAD-FORMAT.         IMPORTERA AUTOCADFIL         IMPORTERA MECHANICAL DESKTOPFIL         IMPORTERA STEPFIL         IMPORTERA IGESFIL         STITCH SURFACE <b>3D SKETCH</b> RIBBON-LISTEN 3D SKETCH                                                                                                    | <b>212</b> 212 213 214 215 227 230 232 234 <b>236</b> 236                                                                           |
| IMPORT OCH EXPORT         FILFORMAT I INVENTOR         IMPORTERA JT ELLER CATIA V5-DATA         EXPORTERING TILL ANDRA CAD-FORMAT         IMPORTERA AUTOCADFIL         IMPORTERA MECHANICAL DESKTOPFIL         IMPORTERA STEPFIL         IMPORTERA IGESFIL         STITCH SURFACE <b>3D SKETCH</b> RIBBON-LISTEN 3D SKETCH.         3D SKETCH                                                                                                    | <b>212</b> 212 213 214 215 227 230 232 234 <b>236</b> 236 237                                                                       |
| IMPORT OCH EXPORT         FILFORMAT I INVENTOR         IMPORTERA JT ELLER CATIA V5-DATA         EXPORTERING TILL ANDRA CAD-FORMAT.         IMPORTERA AUTOCADFIL         IMPORTERA MECHANICAL DESKTOPFIL         IMPORTERA STEPFIL         IMPORTERA IGESFIL         STITCH SURFACE <b>3D SKETCH</b> RIBBON-LISTEN 3D SKETCH         3D CURVE BY 3D INTERSECTION                                                                                                    | <b>212</b> 212 213 214 215 227 230 232 234 <b>236</b> 236 237 242 242 245                                                           |
| IMPORT OCH EXPORT         FILFORMAT I INVENTOR         IMPORTERA JT ELLER CATIA V5-DATA         EXPORTERING TILL ANDRA CAD-FORMAT.         IMPORTERA AUTOCADFIL         IMPORTERA MECHANICAL DESKTOPFIL         IMPORTERA STEPFIL         IMPORTERA IGESFIL         STITCH SURFACE. <b>3D SKETCH</b> RIBBON-LISTEN 3D SKETCH.         3D CURVE BY 3D INTERSECTION         3D SPLINE         ÖVNING - VIRTUAL RAILS.                                                                                                    | <b>212</b> 212 213 214 215 227 230 232 234 <b>236</b> 236 237 242 245 248                                                           |
| IMPORT OCH EXPORT         FILFORMAT I INVENTOR         IMPORTERA JT ELLER CATIA V5-DATA         EXPORTERING TILL ANDRA CAD-FORMAT.         IMPORTERA AUTOCADFIL         IMPORTERA MECHANICAL DESKTOPFIL         IMPORTERA STEPFIL         IMPORTERA IGESFIL         STITCH SURFACE. <b>3D SKETCH</b> RIBBON-LISTEN 3D SKETCH.         3D CURVE BY 3D INTERSECTION         3D SPLINE         ÖVNING - VIRTUAL RAILS.                                                                                                    | <b>212</b> 212 213 214 215 227 230 232 234 <b>236</b> 236 237 242 245 248 <b>254</b>                                                |
| IMPORT OCH EXPORT         FILFORMAT I INVENTOR         IMPORTERA JT ELLER CATIA V5-DATA         EXPORTERING TILL ANDRA CAD-FORMAT.         IMPORTERA AUTOCADFIL         IMPORTERA MECHANICAL DESKTOPFIL         IMPORTERA STEPFIL         IMPORTERA IGESFIL         STITCH SURFACE <b>3D SKETCH</b> RIBBON-LISTEN 3D SKETCH         3D CURVE BY 3D INTERSECTION         3D SPLINE         ÖVNING - VIRTUAL RAILS. <b>DESIGN ASSISTANT</b>                                                                                        | <b>212</b> 212 213 214 215 227 230 232 234 <b>236</b> 236 237 242 245 248 <b>254</b>                                                |
| IMPORT OCH EXPORT         FILFORMAT I INVENTOR         IMPORTERA JT ELLER CATIA V5-DATA         EXPORTERING TILL ANDRA CAD-FORMAT         IMPORTERA AUTOCADFIL         IMPORTERA MECHANICAL DESKTOPFIL         IMPORTERA STEPFIL         IMPORTERA IGESFIL         STITCH SURFACE <b>3D SKETCH</b> RIBBON-LISTEN 3D SKETCH         3D CURVE BY 3D INTERSECTION         3D SPLINE         ÖVNING - VIRTUAL RAILS                                                                                                    | <b>212</b> 212 213 214 215 227 230 232 234 <b>236</b> 236 236 237 242 245 248 <b>256</b> 256 257                                    |
| IMPORT OCH EXPORT         FILFORMAT I INVENTOR         IMPORTERA JT ELLER CATIA V5-DATA         EXPORTERING TILL ANDRA CAD-FORMAT.         IMPORTERA AUTOCADFIL         IMPORTERA MECHANICAL DESKTOPFIL         IMPORTERA STEPFIL         IMPORTERA IGESFIL         STITCH SURFACE. <b>3D SKETCH</b> RIBBON-LISTEN 3D SKETCH.         3D CURVE BY 3D INTERSECTION         3D SPLINE.         ÖVNING - VIRTUAL RAILS. <b>DESIGN ASSISTANT</b> STARTA DESIGN ASSISTANT                                                             | <b>212</b> 212 213 214 215 227 230 232 234 <b>236</b> 236 236 237 242 245 245 248 <b>254</b> 256 257 260                            |
| IMPORT OCH EXPORT         FILFORMAT I INVENTOR         IMPORTERA JT ELLER CATIA V5-DATA         EXPORTERING TILL ANDRA CAD-FORMAT         IMPORTERA AUTOCADFIL         IMPORTERA MECHANICAL DESKTOPFIL         IMPORTERA STEPFIL         IMPORTERA IGESFIL         STITCH SURFACE <b>3D SKETCH</b> RIBBON-LISTEN 3D SKETCH.         3D CURVE BY 3D INTERSECTION         3D SPLINE         ÖVNING - VIRTUAL RAILS. <b>DESIGN ASSISTANT</b> iPROPERTIES         KOPIERA FIL I DESIGN ASSISTANT         RAPPORTER                   | <b>212</b> 212 213 214 215 227 230 232 234 <b>236</b> 236 237 242 245 248 <b>256</b> 256 257 260 264                                |
| IMPORT OCH EXPORT         FILFORMAT I INVENTOR         IMPORTERA JT ELLER CATIA V5-DATA         EXPORTERING TILL ANDRA CAD-FORMAT         IMPORTERA AUTOCADFIL         IMPORTERA MECHANICAL DESKTOPFIL         IMPORTERA STEPFIL         IMPORTERA IGESFIL         STITCH SURFACE <b>3D SKETCH</b> RIBBON-LISTEN 3D SKETCH.         3D SKETCH         3D SURVE BY 3D INTERSECTION         3D SPLINE         ÖVNING - VIRTUAL RAILS. <b>DESIGN ASSISTANT</b> IPROPERTIES         KOPIERA FIL I DESIGN ASSISTANT         RAPPORTER | <b>212</b> 212 213 214 215 227 230 232 234 <b>236</b> 236 237 242 245 248 <b>256</b> 257 260 264 <b>267</b>                         |
| IMPORT OCH EXPORT                                                                                                    | <b>212</b> 212 213 214 215 227 230 232 234 <b>236</b> 236 236 237 242 245 245 248 <b>256</b> 257 260 264 <b>267</b> 269             |
| IMPORT OCH EXPORT                                                                                                    | <b>212</b> 212 213 214 215 227 230 232 234 <b>236</b> 236 236 237 242 245 245 248 <b>254 255</b> 260 267 260 264 <b>267</b> 269 274 |
| IMPORT OCH EXPORT                                                                                                    | <b>212</b> 212 213 214 215 227 230 232 234 <b>236</b> 236 237 242 245 248 <b>256</b> 256 257 260 264 <b>267</b> 269 274 275 269 274 |

www.cadmum.com

| DESIGN VIEW REPRESENTATION              |     |
|-----------------------------------------|-----|
| RADERA DESIGN VIEW                      |     |
| SKAPA NY DESIGN VIEW                    |     |
| ASSEMBLY FEATURES                       |     |
| RIBBON-LISTEN ASSEMBLE                  | 288 |
| GROUNDED                                |     |
| DEGREES OF FREEDOM                      |     |
| ASSEMBLY FEATURES                       |     |
| MIRROR COMPONENTS                       |     |
| CONTACT SOLVER                          |     |
| PREDICT OFFSET AND ORIENTATION          |     |
| OVNING - PREDICT OFFSET AND ORIENTATION |     |
| FLEXIBLE ASSEMBLY SETTINGS              |     |
| CROSS PART SKETCH LOOP SELECTION        |     |
| MASS FROPERITES OVERIDE                 |     |
| ADAPTIVITET                             |     |
| ADAPTIVE LAYOUT                         |     |
| ADAPTIVE ASSEMBLIES                     |     |
| 3D PATH ROUTING                         |     |
| WELDING                                 |     |
| RIBBON-LISTEN WELD                      |     |
| FILLET WELD                             |     |
| REDIGERA SVETSSYMBOL I RITNING          |     |
| WELDMENT VIEWS                          |     |
| SVETSBETECKNINGAR                       |     |
| BETECKNINGENS UPPBYGGNAD                |     |
| SVETSENS PLACERING                      |     |
| TILLÄGGSSYMBOLER                        |     |
| SVETSMETODER                            |     |
| SVETSBARA MATERIAL                      |     |
| WELDING SYMBOL                          |     |
| SURFACES                                |     |
| RIBBON-AVSNITTET SURFACE                |     |
| REPLACE FACE                            |     |
| DELETE FACE                             |     |
| THICKEN/OFFSET                          |     |
| SIIICH SURFACE                          |     |
| CHEET METAI                             |     |
| SHEET WETAL                             |     |
| STARTA SHEET METAL-FIL                  |     |
| RIBBON-LISTEN SHEET METAL               |     |
| SHEET METAL DEFAULTS                    |     |
| FACE                                    |     |
| PROJECT FLAT PATTERN                    | 391 |
| CUT                                     |     |
| FOLD                                    |     |
| HEM                                     |     |
| CORNER ROUND                            |     |
| CREATE FLAT PATTERN                     |     |
| SKAPA RITNING                           |     |
| BEND                                    |     |
| CORNER SEAM                             |     |

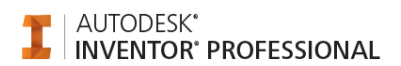

| MIRROR FEATURE                            |     |
|-------------------------------------------|-----|
| DRAWINGS                                  | 415 |
| RIBBON-LISTEN PLACE VIEWS                 |     |
| RIBBON-LISTEN ANNOTATE                    |     |
| CENTRUMMARKERINGAR                        |     |
| RETRIEVE DIMENSION                        |     |
| MÄTA I RITNINGSVY                         |     |
| OPEN TO EDIT                              |     |
| SECTION STANDARDPARTS                     |     |
| SECTION VIEW DEPTH CONTROL                |     |
| AUTO BALLOON                              |     |
| VIEW JUSTIFICATION                        |     |
| ASSOCIATIVA DESIGN VIEWS                  |     |
| URVALSMÖJLIGHETER I RITNINGSLÄGE          |     |
| TEXT I RITNINGSLÄGET                      |     |
| SKETCHED SYMBOLS                          |     |
| INSERT SKETCH SYMBOLS                     |     |
| REDIGERA SYMBOLER                         |     |
| FÖRÄNDRA ETT ATTRIBUTVÄRDE                |     |
| REVIDERINGAR                              |     |
| REVISION TAG                              |     |
| HOLE TABLE - VIEW                         |     |
| HÅLNOTERING                               |     |
| HANTERINGEN AV STYCKLISTOR                |     |
| BREAK OUT                                 |     |
| LAYERS                                    |     |
| DETAIL VIEW                               |     |
| UPPLÖSNING FÖR SHADEADE VYER              |     |
| CROP                                      |     |
| REDOVISNING AV TYNGDPUNKT I RITNINGSVY    |     |
| BILL OF MATERIAL (BOM)                    |     |
| BOM STRUCTURE                             |     |
| NORMAL                                    |     |
| PHANTOM                                   |     |
| PURCHASED                                 |     |
| REFERENCE                                 |     |
| INSEPARABLE                               |     |
| VIRTUAL COMPONENT                         |     |
| PRESENTATIONS                             | 503 |
| RIBBON-LISTEN PRESENTATION                |     |
| CREATE VIEW                               |     |
| TWEAK COMPONENTS                          |     |
| ANIMATE                                   |     |
| SPARA AVI-FILM                            |     |
| KAMERAÅKNING                              |     |
| SKAPA RITNING MED SPRÄNGSKISS             |     |
| SKETCH DOCTOR                             |     |
| DESIGN ACCELERATORS                       | 525 |
| PLACERINGSMÖILIGHETER I BOLTED CONNECTION | 525 |
| ÖVNING - BOLTED CONNECTION 1              | 525 |
| ÖVNING - BOLTED CONNECTION 2              | 520 |
| ÖVNING - SPUR GEARS GENER ATOR            |     |
| ÖVNING - VIETS                            |     |
| SHAFT GENERATOR                           | 566 |
|                                           |     |

| INSTÄLLNINGAR                                                                                                    |                                                                                                    |
|----------------------------------------------------------------------------------------------------|----------------------------------------------------------------------------------------------------|
| DOCUMENT SETTINGS                                                                                                    |                                                                                                    |
| APPLICATION OPTIONS                                                                                                    |                                                                                                    |
| ECO MATERIALS ADVISER                                                                                                    |                                                                                                    |
| STARTA ECO MATERIALS ADVISER                                                                                                    |                                                                                                    |
| FUNKTIONERNA I ECO MATERIAL ADVISER                                                                                                    |                                                                                                    |
| ÖVNING - ECO MATERIALS ADVISER                                                                                                    |                                                                                                    |
| INSTÄLLNINGAR                                                                                                    |                                                                                                    |
| ENERGY USAGE                                                                                                    |                                                                                                    |
| CO <sup>2</sup> FOOTPRINT                                                                                                    |                                                                                                    |
| WATER USAGE                                                                                                    |                                                                                                    |
|                                                                                                    |                                                                                                    |
| KOHS COMPLIANCE                                                                                                    |                                                                                                    |
| FOOD CONTACT COMPABILITY                                                                                                    |                                                                                                    |
| SEARCH FOR MATERIALS                                                                                                    | 613                                                                                                    |
| VIEW REPORTS                                                                                                    | 616                                                                                                    |
| AVSLUTA ECO MATERIALS ADVISER                                                                                                    |                                                                                                    |
| LÄNKAR                                                                                                    | 625                                                                                                    |
|                                                                                                    |                                                                                                    |
| HJALPFUNKTIONER I INVENTOR                                                                                                    |                                                                                                    |
| AUTODESK INVENTOR WIKI HELP                                                                                                    |                                                                                                    |
| WHAT'S NEW                                                                                                    |                                                                                                    |
| ERROR REPORTING                                                                                                    |                                                                                                    |
| ESC-KNAPPEN I INVENTOR 2016                                                                                                    |                                                                                                    |
| LADDA HEM EN LOKAL HJÄLP                                                                                                    |                                                                                                    |
|                                                                                                    |                                                                                                    |
| ÖVRIGT                                                                                                    |                                                                                                    |
| ÖVRIGT                                                                                                    |                                                                                                    |
| ÖVRIGT<br>PRINT IN BLACK<br>BACKGROUND IMAGES                                                                                                    | <b>632</b><br>632<br>633                                                                                                    |
| ÖVRIGT<br>PRINT IN BLACK<br>BACKGROUND IMAGES<br>SHADOWS                                                                                                    | 632<br>632<br>633<br>634                                                                                                    |
| ÖVRIGT<br>PRINT IN BLACK<br>BACKGROUND IMAGES<br>SHADOWS<br>VISUAL STYLES                                                                                                    | 632<br>632<br>633<br>634<br>635                                                                                                    |
| ÖVRIGT PRINT IN BLACK BACKGROUND IMAGES SHADOWS VISUAL STYLES URVALSFILTER                                                                                                    | 632<br>632<br>633<br>634<br>635<br>636<br>636                                                                                            |
| ÖVRIGT PRINT IN BLACK BACKGROUND IMAGES SHADOWS VISUAL STYLES URVALSFILTER ANPASSA KORTKOMMANDO ÅTERSTÅLLA VORTKOMMANDO                                                                                                    | 632<br>633<br>633<br>634<br>635<br>636<br>638<br>641                                                                                     |
| ÖVRIGT PRINT IN BLACK BACKGROUND IMAGES SHADOWS VISUAL STYLES URVALSFILTER ANPASSA KORTKOMMANDO ÅTERSTÄLLA KORTKOMMANDON                                                                                                    | 632<br>633<br>633<br>634<br>635<br>636<br>636<br>638<br>641                                                                              |
| ÖVRIGT PRINT IN BLACK BACKGROUND IMAGES BACKGROUND IMAGES SHADOWS VISUAL STYLES URVALSFILTER ANPASSA KORTKOMMANDO ÅTERSTÄLLA KORTKOMMANDON AUTODESK INVENTOR STUDIO                                                                                                    | 632<br>633<br>633<br>634<br>635<br>636<br>638<br>641<br>642                                                                              |
| ÖVRIGT PRINT IN BLACK BACKGROUND IMAGES BACKGROUND IMAGES SHADOWS VISUAL STYLES URVALSFILTER ANPASSA KORTKOMMANDO ÅTERSTÄLLA KORTKOMMANDON AUTODESK INVENTOR STUDIO STARTA INVENTOR STUDIO                                                                                                    | 632<br>633<br>633<br>634<br>635<br>636<br>638<br>641<br>641<br>642<br>643                                                                |
| ÖVRIGT PRINT IN BLACK BACKGROUND IMAGES SHADOWS VISUAL STYLES URVALSFILTER ANPASSA KORTKOMMANDO ÅTERSTÄLLA KORTKOMMANDON AUTODESK INVENTOR STUDIO STARTA INVENTOR STUDIO RIBBON-LISTEN INVENTOR STUDIO.                                                                                                    | 632<br>633<br>633<br>634<br>635<br>636<br>638<br>641<br>641<br>642<br>643<br>643                                                         |
| ÖVRIGT PRINT IN BLACK BACKGROUND IMAGES SHADOWS VISUAL STYLES URVALSFILTER ANPASSA KORTKOMMANDO ÅTERSTÄLLA KORTKOMMANDON AUTODESK INVENTOR STUDIO STARTA INVENTOR STUDIO INVENTOR STUDIO INVENTOR PROFESSIONAL                                                                                                    | 632<br>633<br>633<br>634<br>635<br>636<br>638<br>641<br>642<br>643<br>643<br>643<br>645                                                  |
| ÖVRIGT PRINT IN BLACK BACKGROUND IMAGES SHADOWS VISUAL STYLES URVALSFILTER ANPASSA KORTKOMMANDO ÅTERSTÄLLA KORTKOMMANDON AUTODESK INVENTOR STUDIO STARTA INVENTOR STUDIO RIBBON-LISTEN INVENTOR STUDIO INVENTOR PROFESSIONAL                                                                                                    | 632<br>633<br>633<br>634<br>635<br>636<br>638<br>641<br>641<br>642<br>643<br>643<br>643<br>643<br>645                                    |
| ÖVRIGT PRINT IN BLACK BACKGROUND IMAGES BACKGROUND IMAGES SHADOWS VISUAL STYLES URVALSFILTER ANPASSA KORTKOMMANDO ÂTERSTÄLLA KORTKOMMANDON AUTODESK INVENTOR STUDIO STARTA INVENTOR STUDIO STARTA INVENTOR STUDIO INVENTOR STUDIO INVENTOR STUDIO INVENTOR PROFESSIONAL MULTIVERKTYG FÖR RÖRDESIGN KONSTRUKTION AV KABELSYSTEM                                                                                                    | 632<br>633<br>633<br>634<br>635<br>636<br>638<br>641<br>641<br>642<br>643<br>643<br>643<br>643<br>645<br>645                             |
| ÖVRIGT PRINT IN BLACK BACKGROUND IMAGES SHADOWS VISUAL STYLES URVALSFILTER ANPASSA KORTKOMMANDO ÅTERSTÄLLA KORTKOMMANDON AUTODESK INVENTOR STUDIO STARTA INVENTOR STUDIO STARTA INVENTOR STUDIO INVENTOR STUDIO INVENTOR PROFESSIONAL MULTIVERKTYG FÖR RÖRDESIGN                                                                                                    | 632<br>633<br>633<br>634<br>635<br>636<br>638<br>641<br>641<br>642<br>643<br>643<br>643<br>643<br>643<br>645<br>645<br>645<br>647<br>648 |
| ÖVRIGT                                                                                                    | 632<br>633<br>633<br>634<br>635<br>636<br>638<br>641<br>641<br>642<br>643<br>643<br>643<br>645<br>645<br>645<br>645<br>645               |
| ÖVRIGT.         PRINT IN BLACK.         BACKGROUND IMAGES.         SHADOWS.         VISUAL STYLES.         URVALSFILTER.         ANPASSA KORTKOMMANDO.         ÅTERSTÄLLA KORTKOMMANDON.         AUTODESK INVENTOR STUDIO.         STARTA INVENTOR STUDIO.         RIBBON-LISTEN INVENTOR STUDIO.         INVENTOR PROFESSIONAL         MULTIVERKTYG FÖR RÖRDESIGN         KONSTRUKTION AV KABELSYSTEM.         ÖVERSÄTTNING AV TRYCKT KRETSKORT.         APPLIKATIONER         AUTOPOL.                                | 632<br>633<br>633<br>634<br>635<br>636<br>638<br>641<br>641<br>642<br>643<br>643<br>643<br>643<br>644<br>645<br>645<br>647<br>648<br>649 |
| ÖVRIGT         PRINT IN BLACK         BACKGROUND IMAGES                                                                                                    | 632<br>633<br>634<br>635<br>636<br>638<br>641<br>641<br>642<br>643<br>643<br>643<br>645<br>645<br>647<br>648<br>649<br>649<br>649<br>649 |
| ÖVRIGT         PRINT IN BLACK         BACKGROUND IMAGES                                                                                                    | 632<br>632<br>633<br>634<br>635<br>636<br>638<br>641<br>642<br>643<br>643<br>643<br>645<br>645<br>647<br>648<br>649<br>649<br>649<br>651 |
| ÖVRIGT         PRINT IN BLACK         BACKGROUND IMAGES         SHADOWS         VISUAL STYLES         URVALSFILTER         ANPASSA KORTKOMMANDO.         Å TERSTÄLLA KORTKOMMANDON         AUTODESK INVENTOR STUDIO         STARTA INVENTOR STUDIO         RIBBON-LISTEN INVENTOR STUDIO         INVENTOR PROFESSIONAL         MULTIVERKTYG FÖR RÖRDESIGN         KONSTRUKTION AV KABELSYSTEM         ÖVERSÄTTNING AV TRYCKT KRETSKORT         APPLIKATIONER         AUTOPOL         ÖVNINGAR         ADAPTIV 3D SKETCH | 632<br>632<br>633<br>634<br>635<br>636<br>638<br>641<br>642<br>643<br>643<br>643<br>643<br>644<br>644<br>644<br>644                      |